# Pikaopas

## Paperin lisääminen

## Lokeroiden täyttäminen

VAARA—KAATUMISVAARA: Voit vähentää laitteen epävakauden riskiä lisäämällä jokaisen alustan erikseen. Pidä kaikki muut alustat suljettuina, kunnes niitä tarvitaan.

1 Vedä lokero auki.

Huomautus: Älä irrota lokeroita tulostamisen aikana.

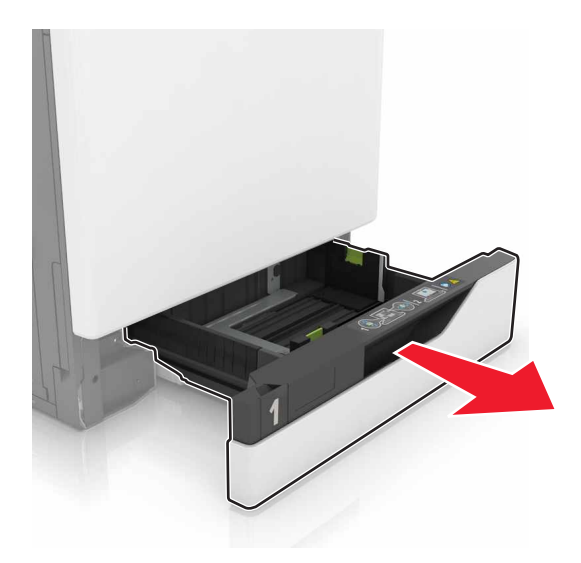

**2** Säädä ohjaimet lisättävän paperin koon mukaan.

**Huomautus:** Lokeron alaosan osoittimet helpottavat ohjainten asettamista.

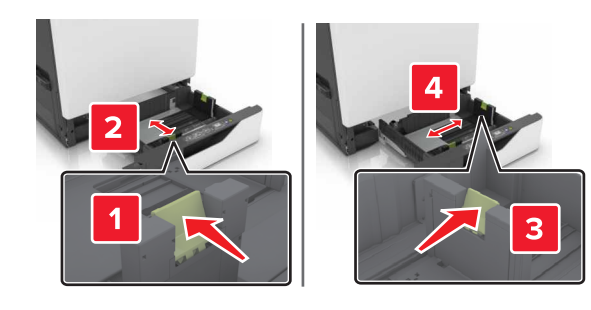

**3** Taivuta ja ilmaa paperipino ja suorista sen reunat, ennen kuin lisäät sen tulostimeen.

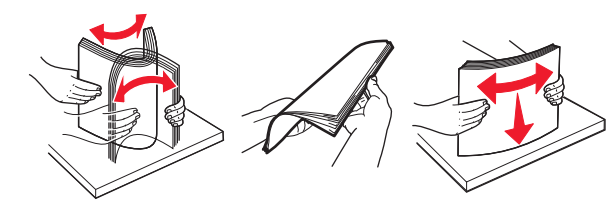

4 Lisää paperi tulostimeen tulostuspuoli ylöspäin.

#### Huomautuksia:

- Älä liu'uta paperia lokeroon.
- Varmista, että pinon korkeus on paperin enimmäistäyttöosoittimen alapuolella. Ylitäyttö voi aiheuttaa tukoksia.

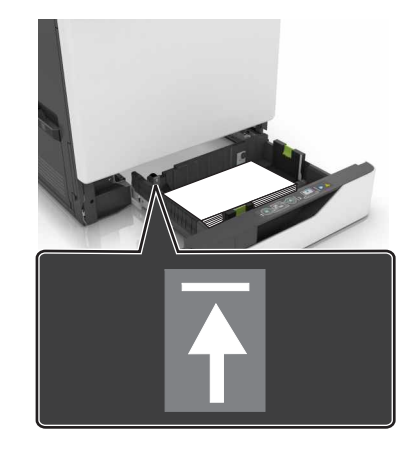

**5** Aseta lokero tulostimeen.

Jos lisäät muuta kuin tavallista paperia, määritä paperikoko ja -laji vastaamaan lokeroon lisättyä paperia.

## Monisyöttölaitteen täyttö

1 Avaa monisyöttölaite.

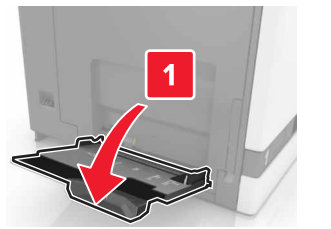

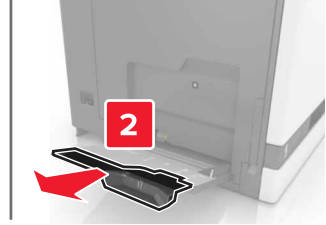

2 Säädä ohjain lisättävän paperin koon mukaan.

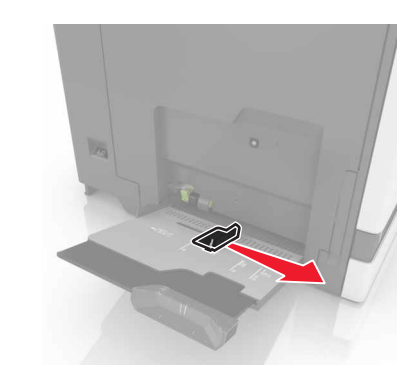

**3** Taivuta ja ilmaa paperipino ja suorista sen reunat, ennen kuin lisäät sen tulostimeen.

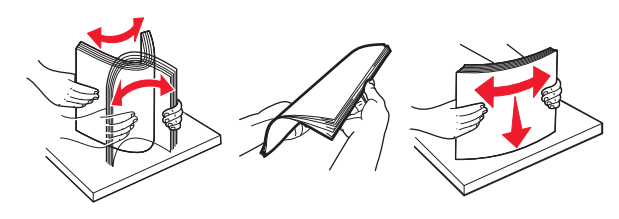

- 4 Lisää paperia.
  - Lisää paperi, kartonki ja piirtoheitinkalvot tulostimeen tulostuspuoli alaspäin ja yläreuna edellä.

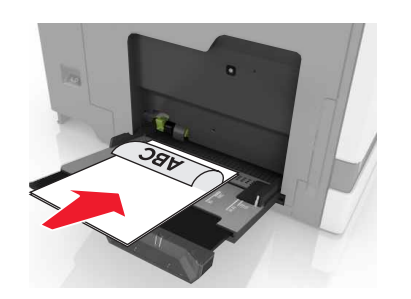

 Lisää kirjekuoret avautuva puoli ylöspäin paperinohjaimen vasenta reunaa vasten. Lisää eurooppalaiset kirjekuoret läppä ylöspäin ja edellä tulostimeen.

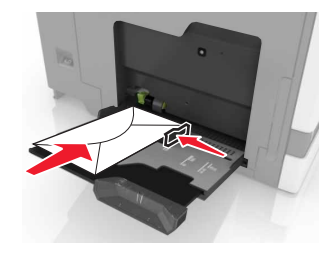

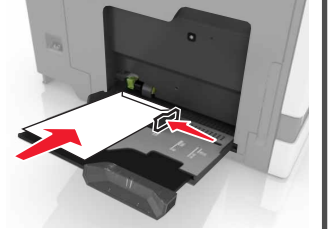

Varoitus — Vaurioitumisen mahdollisuus: Älä käytä kirjekuoria, joissa on postimerkkejä, kiinnikkeitä, ikkunoita, pinnoitettu sisus tai itseliimautuvia liimapintoja.

**5** Valitse ohjauspaneelista paperilaji- ja paperikokoasetukset, jotka vastaavat lokeroon lisättyä paperia.

## Erikoismateriaalin koon ja lajin määrittäminen

Alustat havaitsevat tavallisen paperin koon automaattisesti. Tee erikoismateriaaleille, kuten tarroille, korteille ja kirjekuorille, seuraavat toimet:

**1** Siirry aloitusnäytöstä kohtaan

Asetukset > Paperi > Alustan määritykset > valitse alusta

2 Määritä erikoismateriaalin koko ja laji.

## **Tulostaminen**

### Tulostaminen tietokoneella

**Huomautus:** Jos käytät erityismateriaalia, kuten tarroja, kortteja tai kirjekuoria, määritä paperikoko ja -laji tulostimessa ennen työn lähettämistä.

- 1 Kun asiakirja on auki, valitse Tiedosto > Tulosta.
- 2 Säädä asetuksia tarvittaessa.
- 3 Lähetä tulostustyö:

## Pysäytettyjen töiden tulostaminen

1 Kun asiakirja on auki, valitse Tiedosto > Tulosta.

- 2 Valitse tulostin ja tee seuraava:
  - Windows-käyttäjät: valitse Ominaisuudet tai Määritykset ja sitten Tulostus ja pito.
  - Macintosh-käyttäjät: valitse Print and Hold (Tulostus ja pito).
- 3 Valitse tulostustyön tyyppi.
- 4 Määritä tarvittaessa käyttäjätunnus.
- 5 Lähetä tulostustyö.
- 6 Valitse tulostimen aloitusnäytössä Pysäytetyt työt.
- 7 Lähetä tulostustyö.

## Tulostustyön peruuttaminen

### tulostimen ohjauspaneelista

1 Valitse aloitusnäytössä Työjono.

**Huomautus:** Voit avata tämän asetuksen myös koskettamalla aloitusnäytön yläosaa.

2 Valitse peruutettava työ.

#### tietokoneesta

- 1 Toimi käyttöjärjestelmän mukaan jollakin seuraavista tavoista:
  - Avaa Tulostimet-kansio ja valitse tulostin.
  - Siirry Omenavalikon Järjestelmäasetuksista tulostimeesi.

2 Valitse peruutettava työ.

## **Tulostimen ylläpito**

## Väriainekasetin vaihtaminen

**1** Avaa luukku A.

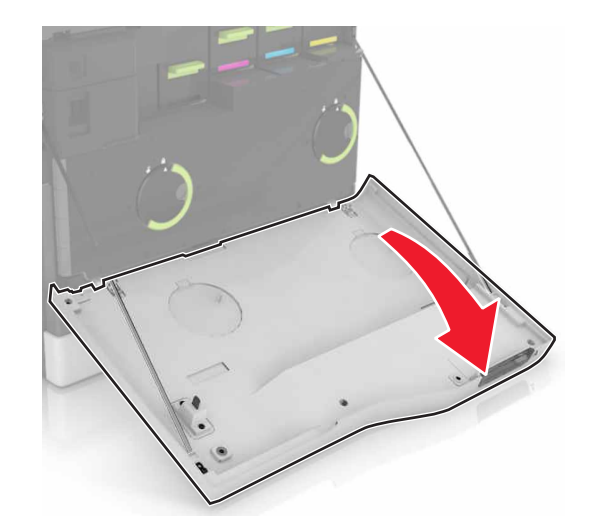

### **2** Poista väriainekasetti.

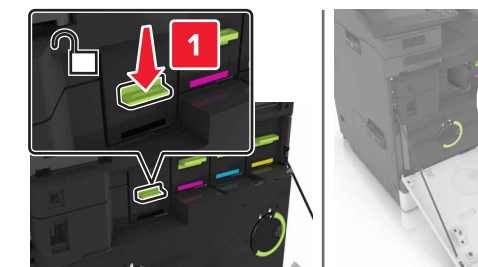

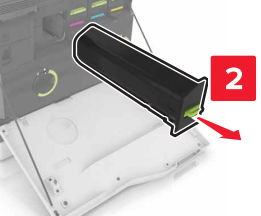

**3** Ota uusi väriainekasetti pakkauksestaan.

**4** Työnnä uutta väriainekasettia, kunnes se *napsahtaa* paikalleen.

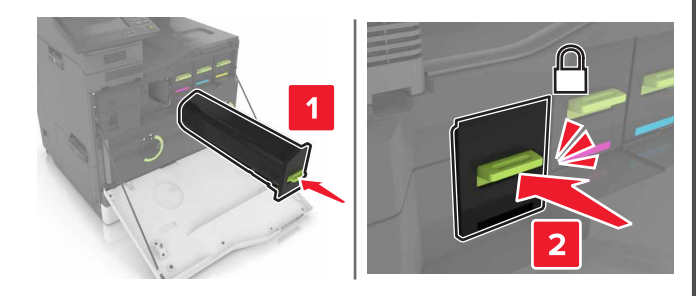

5 Sulje luukku A.

## Tukosten poistaminen

## Tukosten välttäminen

### Lisää paperi oikein

• Varmista, että paperi on lokerossa suorassa.

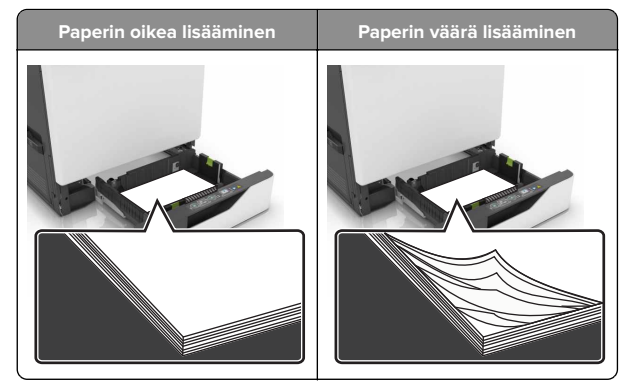

- Älä lisää lokeroon paperia tai poista lokeroa tulostamisen aikana.
- Älä lisää laitteeseen liikaa paperia. Varmista, että pinon korkeus on paperin enimmäistäyttöosoittimen alapuolella.

• Älä liu'uta paperia lokeroon. Lisää paperi kuvan mukaisesti.

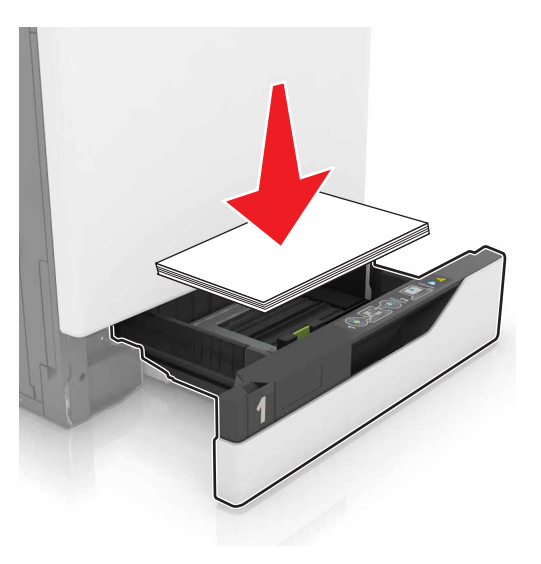

- Varmista, että paperiohjaimet ovat oikeassa asennossa, eivätkä paina paperia tai kirjekuoria liian tiukasti.
- Työnnä lokero kunnolla paikalleen tulostimen sisään paperin lisäämisen jälkeen.

#### Käytä suositeltua paperia.

- Käytä ainoastaan suositeltua paperia tai erikoistulostusmateriaalia.
- Älä lisää ryppyistä, taitettua, kosteaa tai käpristynyttä paperia.
- Taivuta ja ilmaa paperipino ja suorista sen reunat, ennen kuin lisäät sen tulostimeen.

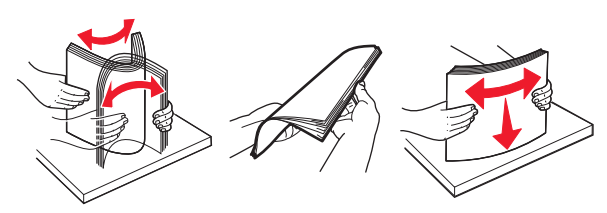

- Älä käytä käsin leikattua tai rajattua materiaalia.
- Älä käytä samassa lokerossa eri kokoisia, painoisia tai tyyppisiä papereita.
- Varmista, että paperikoko ja -laji on asetettu oikein tietokoneen tai tulostimen ohjauspaneelissa.
- Säilytä paperi valmistajan suositusten mukaisesti.

## Paperitukos lokeroissa

1 Vedä lokero auki.

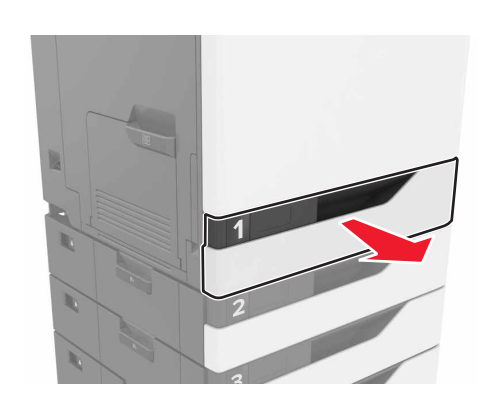

**2** Poista juuttunut paperi.

#### Huomautus: Varmista, että poistat kaikki paperinpalat.

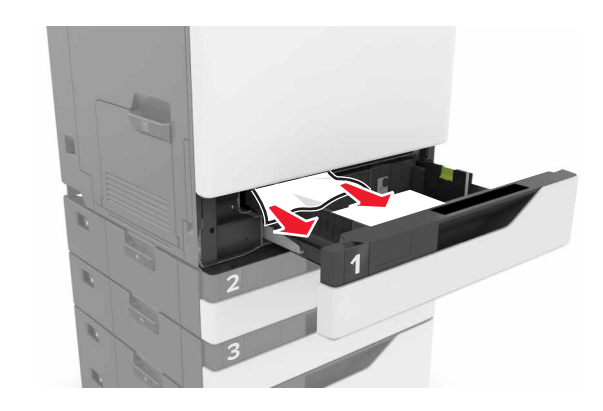

**3** Aseta lokero tulostimeen.

#### 4 Avaa lokeron kansi.

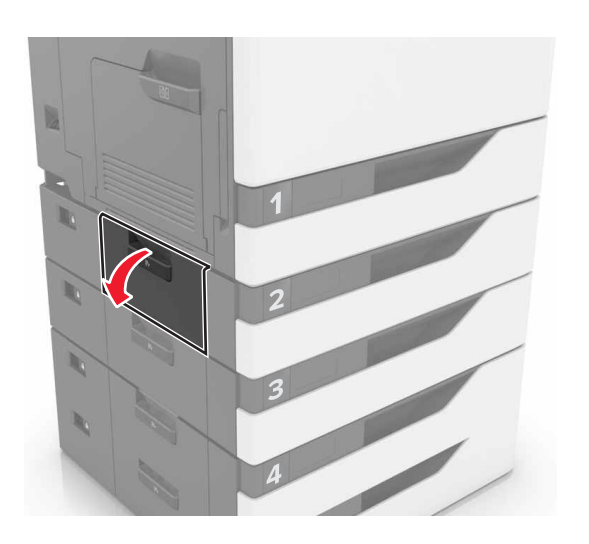

**5** Poista juuttunut paperi.

Huomautus: Varmista, että poistat kaikki paperinpalat.

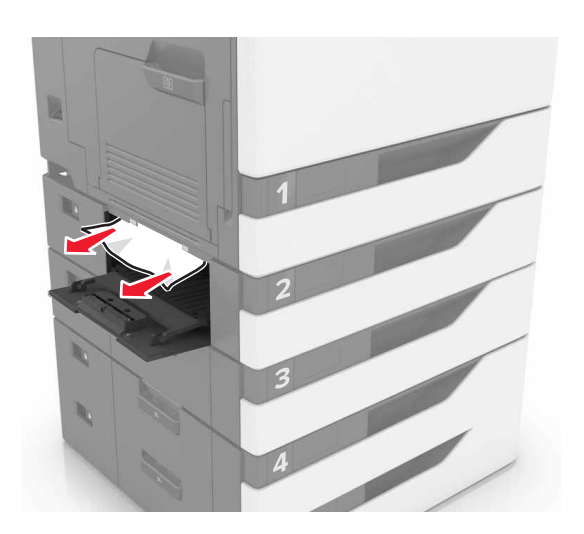

6 Sulje lokeron kansi.

### Paperitukos monisyöttölaitteessa

**1** Poista paperit monisyöttölaitteesta.

**2** Poista juuttunut paperi.

Huomautus: Varmista, että poistat kaikki paperinpalat.

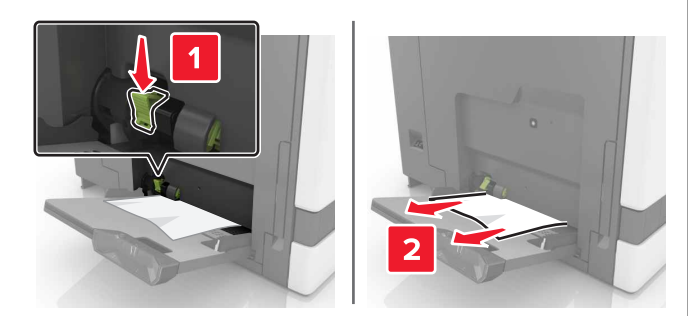

- 3 Avaa luukku B ja poista paperinpalat.
  - VAARA—KUUMA PINTA: Tulostimen sisäosat voivat olla kuumat. Välttyäksesi palovammoilta kosketa osia vasta, kun ne ovat jäähtyneet.

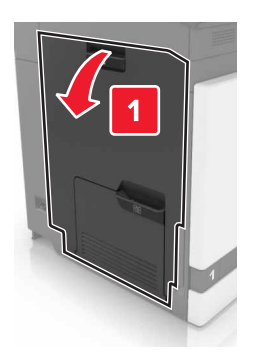

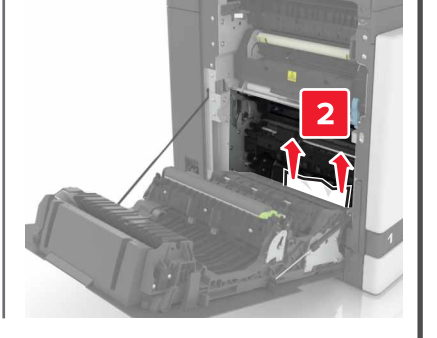

4 Sulje luukku B.

**5** Taivuta ja ilmaa paperipino ja suorista sen reunat, ennen kuin lisäät sen tulostimeen.

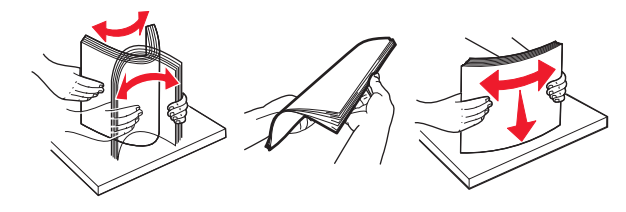

6 Lisää paperia.

## Paperitukos vakiolokerossa

**1** Poista juuttunut paperi.

Huomautus: Varmista, että poistat kaikki paperinpalat.

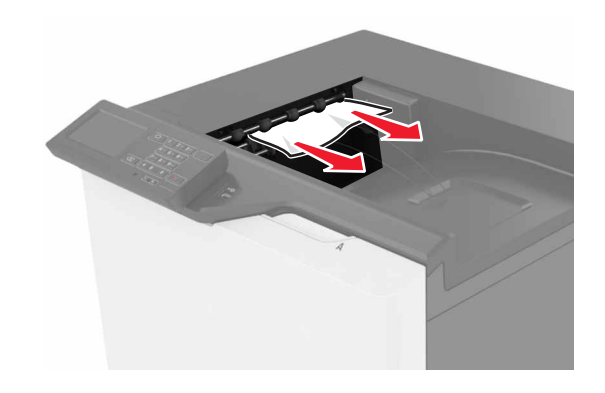

**2** Avaa luukku B ja poista paperinpalat.

VAARA—KUUMA PINTA: Tulostimen sisäosat voivat olla kuumat. Välttyäksesi palovammoilta kosketa osia vasta, kun ne ovat jäähtyneet.

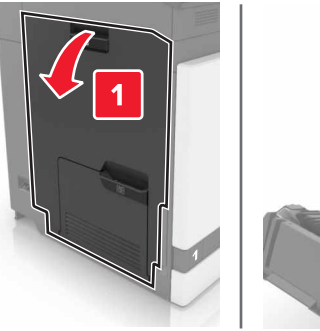

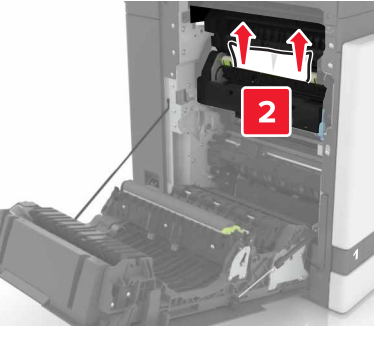

3 Sulje luukku B.

### Paperitukos luukussa B

### Paperitukos kiinnitysyksikössä

1 Avaa luukku B.

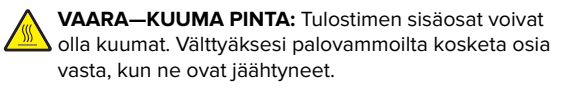

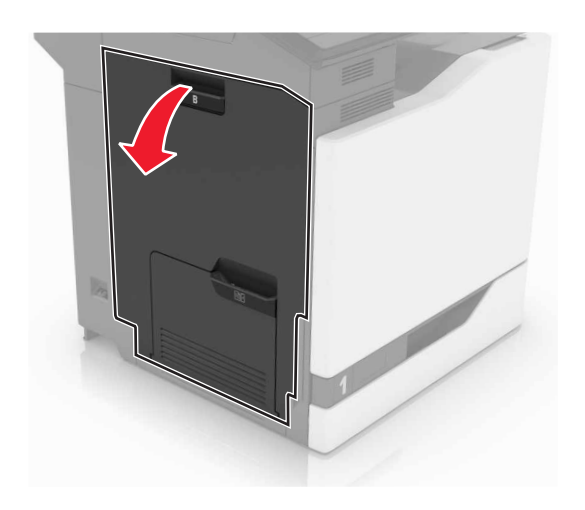

**2** Poista juuttunut paperi.

Huomautus: Varmista, että poistat kaikki paperinpalat.

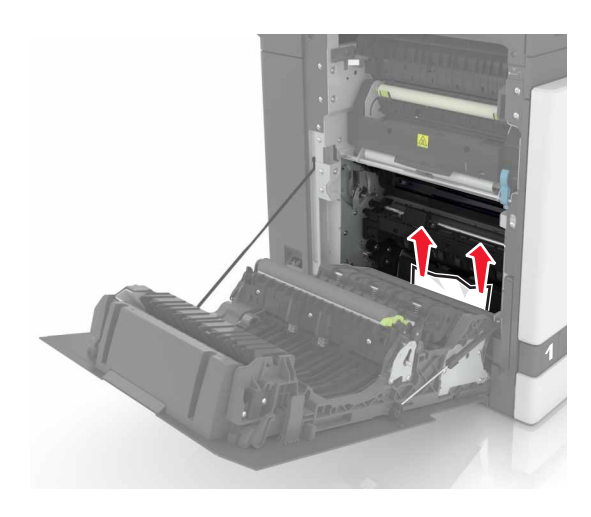

**3** Avaa kiinnitysyksikön luukku.

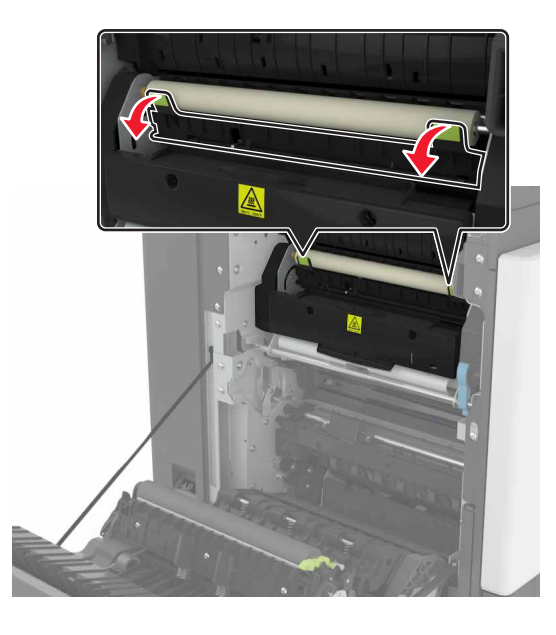

**4** Poista juuttunut paperi.

Huomautus: Varmista, että poistat kaikki paperinpalat.

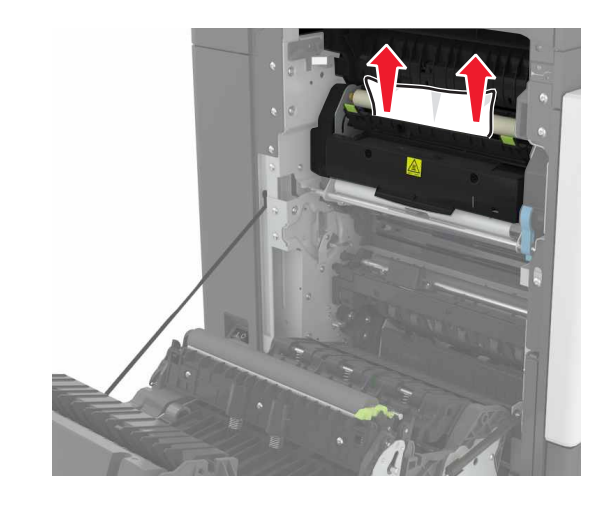

5 Sulje luukku B.

### Paperitukos arkinkääntäjässä

1 Avaa luukku B.

VAARA—KUUMA PINTA: Tulostimen sisäosat voivat olla kuumat. Välttyäksesi palovammoilta kosketa osia vasta, kun ne ovat jäähtyneet.

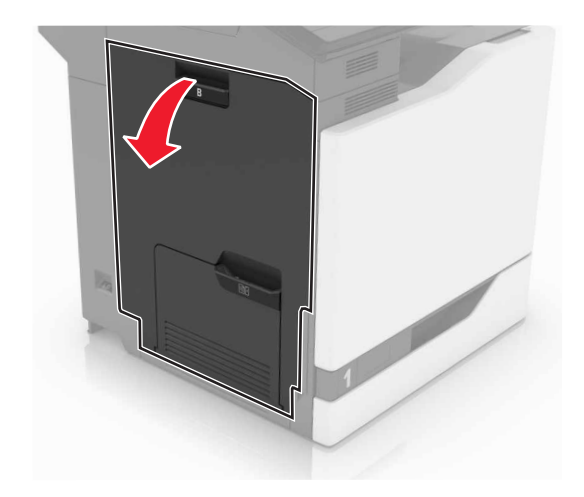

2 Poista juuttunut paperi.

Huomautus: Varmista, että poistat kaikki paperinpalat.

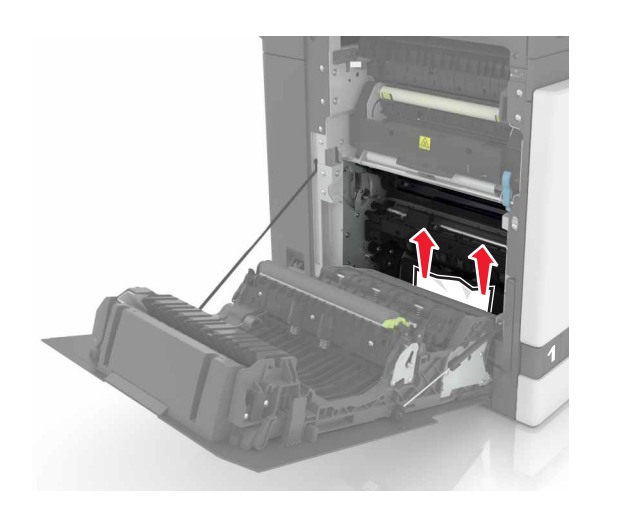

### **3** Avaa arkinkääntäjän kansi.

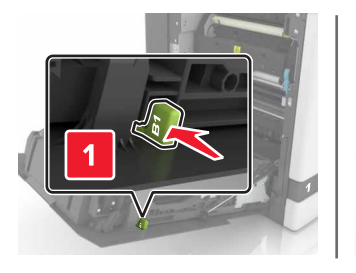

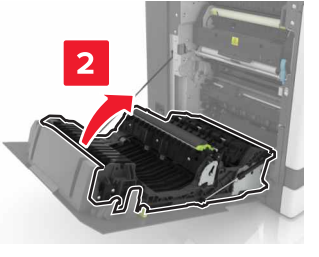

**4** Poista juuttunut paperi.

Huomautus: Varmista, että poistat kaikki paperinpalat.

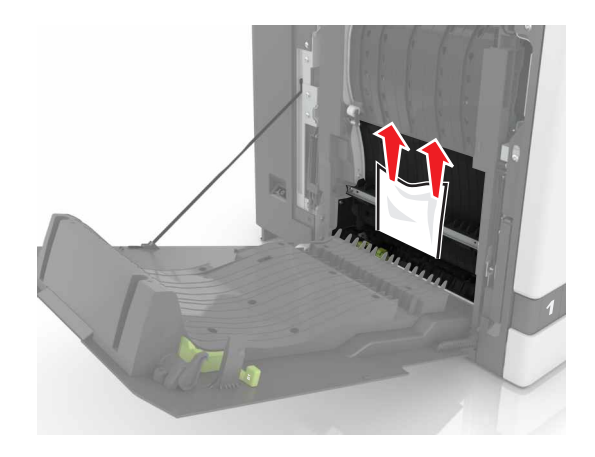

5 Sulje arkinkääntäjän kansi ja luukku B.